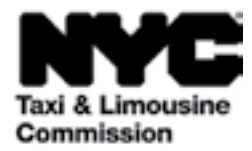

# Guía para: (TLC UP) El portal de Carga de la Comisión de Taxis y Limusinas

NYC.GOV/TLCUP (TLC UP) es una manera fácil, rápida y conveniente de completar los requisitos de una solicitud, cargar registros de viaje y ver información sobre su licencia en tiempo real.

Esta guía brindará instrucciones paso a paso sobre cómo usar el TLC UP.

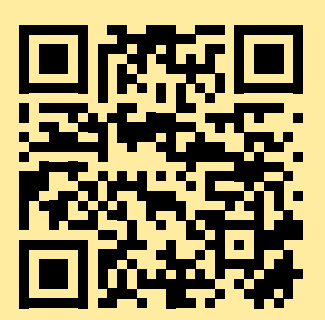

03.09.2021

# Contenido

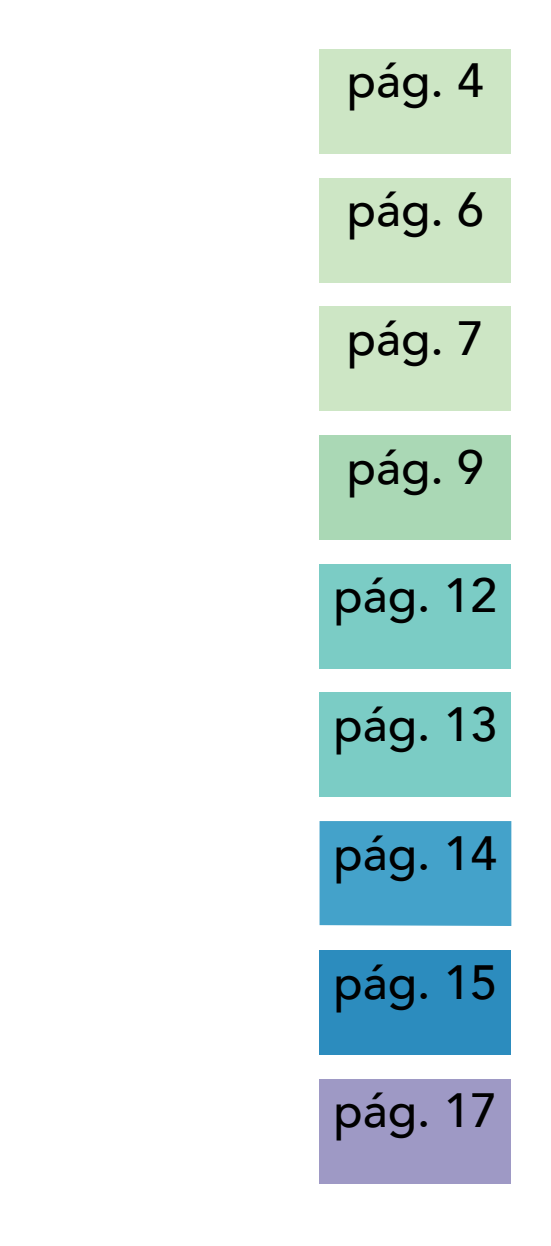

# Ejemplos de licencias con fotografía de la TLC - tipos de licencias para conductores y vehículos

#### Licencia de conducir de la TLC

Taxi and Limousine Commission JOHN ANYPERSON LICENSE NUMBER EXPIRES 917044 08/02/2022 TLC DRIVER LICENSE

Licencia de conducir de la TLC

Puede encontrar su número de licencia de vehículo de la TLC en la calcomanía de su vehículo.

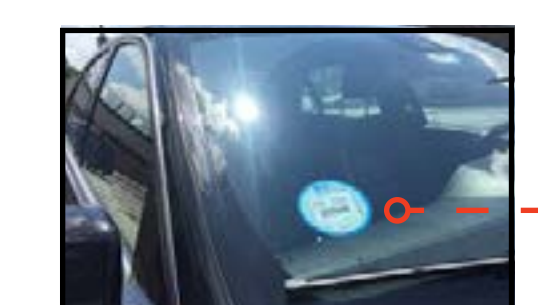

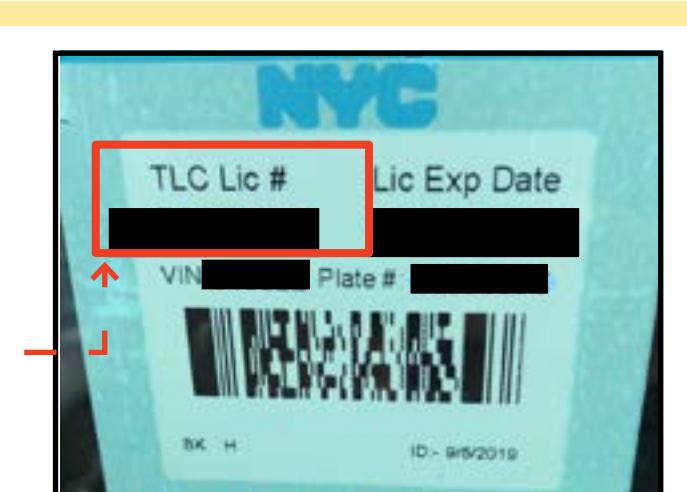

Más recursos del TLC UP Videos de Guías del Usuario del TLC UP que se encuentran en los enlaces del Canal de YouTube de la TLC:

- 1. https://www.youtube.com/watch?v=d87YPkRsppU
- 2. https://www.youtube.com/watch?v=lkUGmrEeuSA
- 3. https://www.youtube.com/watch?v=J2wsIHhCFfU

#### Medallón de la TLC

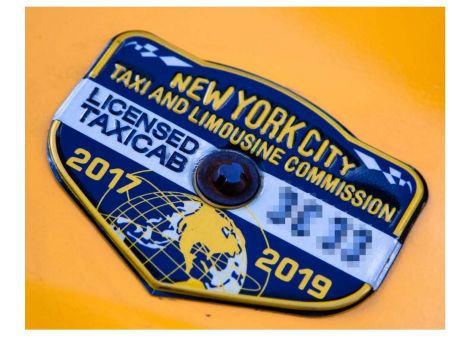

Iniciar sesión:

- 1. Diríjase a NYC.GOV/TLCUP
- 2. Inicie sesión usando su:
- Número de licencia o número de solicitud de la TLC
- Código postal (de donde se envía su correo)
- Últimos cinco dígitos de su Número del Seguro Social o Número de Identificación del Empleador.
- 3. Haga clic en el botón "Sign In" [Iniciar sesión].

(NOTA: El TLC UP está basado en la licencia y solamente verá la información relevante para el número de licencia con el que inició sesión. Por ejemplo, si inicia sesión con su licencia de conducir, solamente verá información relevante para su licencia de conducir. Si inicia sesión con su licencia de vehículo, solamente verá información relevante para su licencia de vehículo).

| Taxi & Limousine<br>Commission    |  |
|-----------------------------------|--|
| TLC Portal                        |  |
| TLC Application or License Number |  |
| 44444                             |  |
| Mailing Zip Code                  |  |
| 10000                             |  |
| Last 5 Digits of SSN or EIN       |  |
| []                                |  |

Continúa en la página siguiente >>

# 1. Cómo iniciar sesión en el Portal de Carga de la TLC (Continuación)

**Verifique su correo electrónico:** (Podría no aplicar para todas las licencias al momento del inicio de sesión).

A. Si es la primera vez que inicia sesión en el TLC UP, deberá verificar su dirección de correo electrónico.

B. Para verificar su correo electrónico, ingrese su correo electrónico en el cuadro de texto y haga clic en "Submit" [Enviar]. Luego, cierre la aplicación.

C. Poco después, recibirá un correo electrónico de verificación de la TLC pidiéndole que verifique esa dirección de correo electrónico.

D. Haga clic en el enlace en el correo electrónico. (Si no puede hacer clic en el enlace, copie y pegue el enlace en su navegador de internet).

E. Ha verificado su correo electrónico. Vuelva a iniciar sesión en el TLC UP.

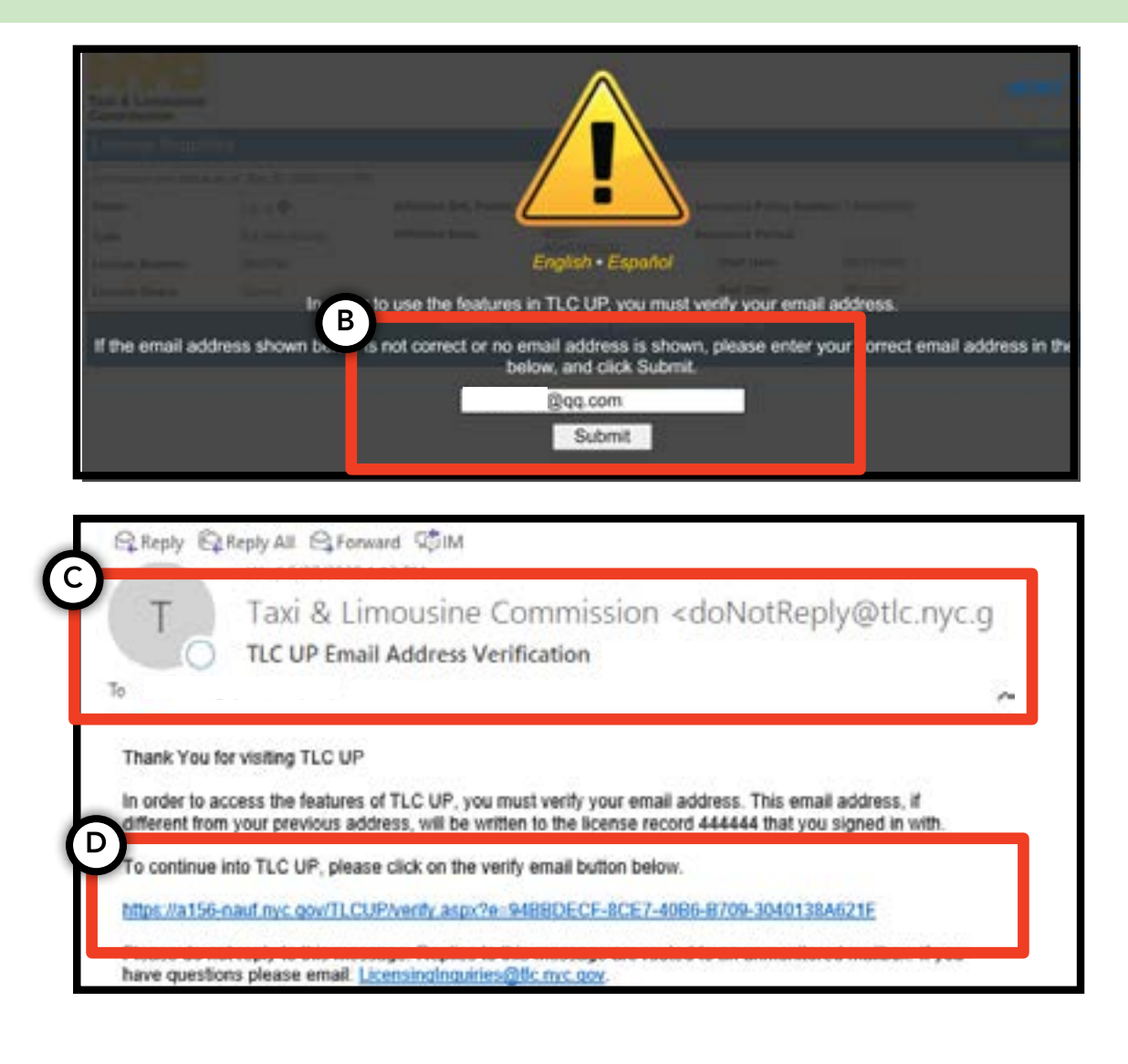

## 2. Cómo ver información general sobre su licencia

1. Para ver información general sobre su licencia, diríjase a la sección llamada "License Snapshot" [Panorama general de la licencia] en la página principal.

2. Haga clic en el botón "Show More +" [Mostrar más +] para expandir la sección.

3. Desplácese por los campos para encontrar la información que le interesa. Según su tipo de licencia, verá distintos campos de información.

(Algunos campos de ejemplo incluyen: estado de la licencia, fecha de vencimiento de la licencia, cronograma de pruebas de detección de drogas y plazo de seguro del vehículo).

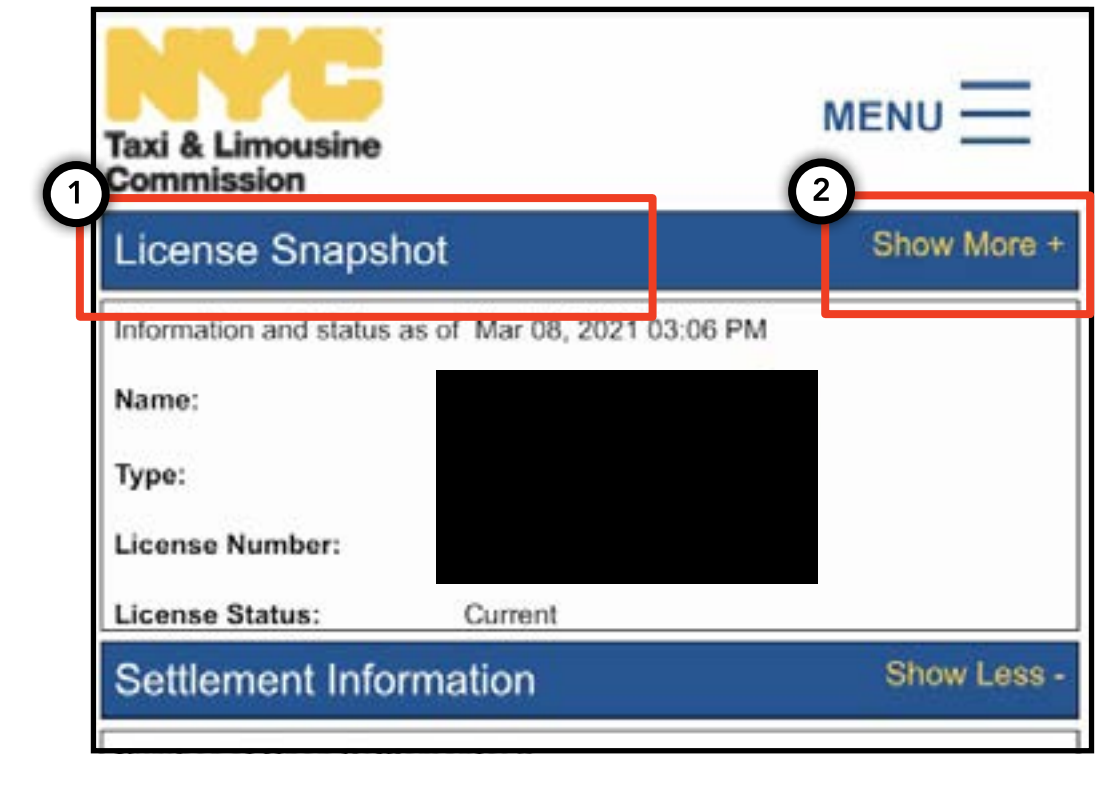

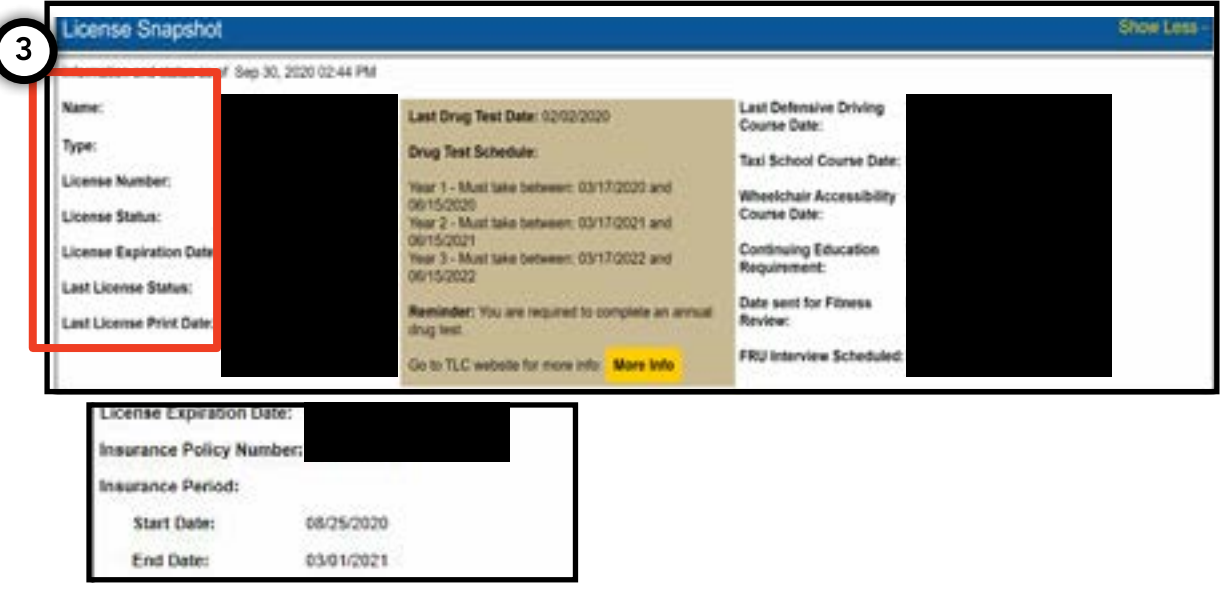

# 3. Cómo ver suspensiones, citaciones y conciliaciones

#### Para conciliaciones:

1. Para ver conciliaciones, diríjase a la sección "Settlement Information" [Información de conciliación] en la página principal.

2. Haga clic en el botón "Show More +" [Mostrar más +] para expandir la sección.

 Si tiene conciliaciones abiertas, se mostrará un panorama general de cada una en esta sección.
Para un resumen detallado de cada conciliación y cómo seguir, haga clic en el botón "More Info" [Más información] a la derecha.

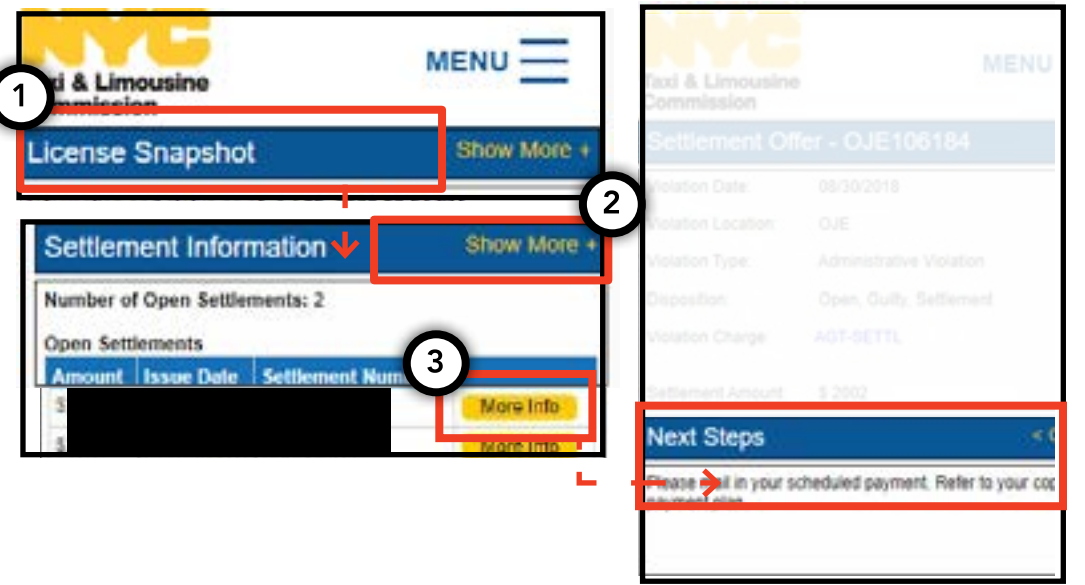

#### Para suspensiones:

1. Para ver suspensiones, diríjase a la sección "Suspension Information" [Información de suspensión] en la página principal.

2. Haga clic en el botón "Show More +" [Mostrar más +] para expandir la sección.

3. Si tiene suspensiones abiertas, se mostrará un panorama general de cada una en esta sección. Para un resumen detallado de cada suspensión y cómo seguir, haga clic en el botón "More Info" [Más información] a la derecha.

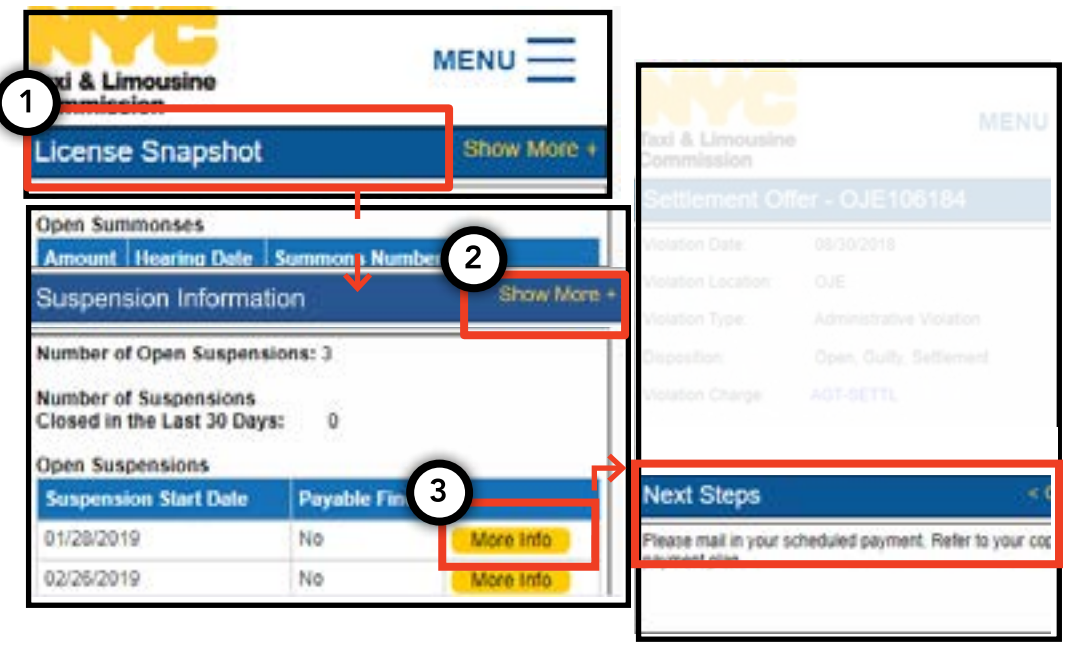

#### Continúa en la página siguiente >>

# 3. Cómo ver suspensiones, citaciones y conciliaciones (Continuación)

# pág. 8

#### Para citaciones:

1. Para ver citaciones, diríjase a la sección "Summons Information" [Información de citación] en la página principal.

2. Haga clic en el botón "Show More +" [Mostrar más +] para expandir la sección.

3. Si tiene citaciones abiertas, se mostrará un panorama general de cada una en esta sección. Para un resumen detallado de cada citación y cómo seguir, haga clic en el botón "More Info" [Más información] a la derecha.

| Hearing Inform      | ation                                                    |
|---------------------|----------------------------------------------------------|
| Hearing Date & Time | 12/03/2019 09:30                                         |
| Hearing Location:   | 3100 47th Ave<br>3rd Floor<br>Long Island City, NY 11101 |
|                     | Open                                                     |
|                     | Outy                                                     |
|                     |                                                          |
|                     |                                                          |
|                     |                                                          |

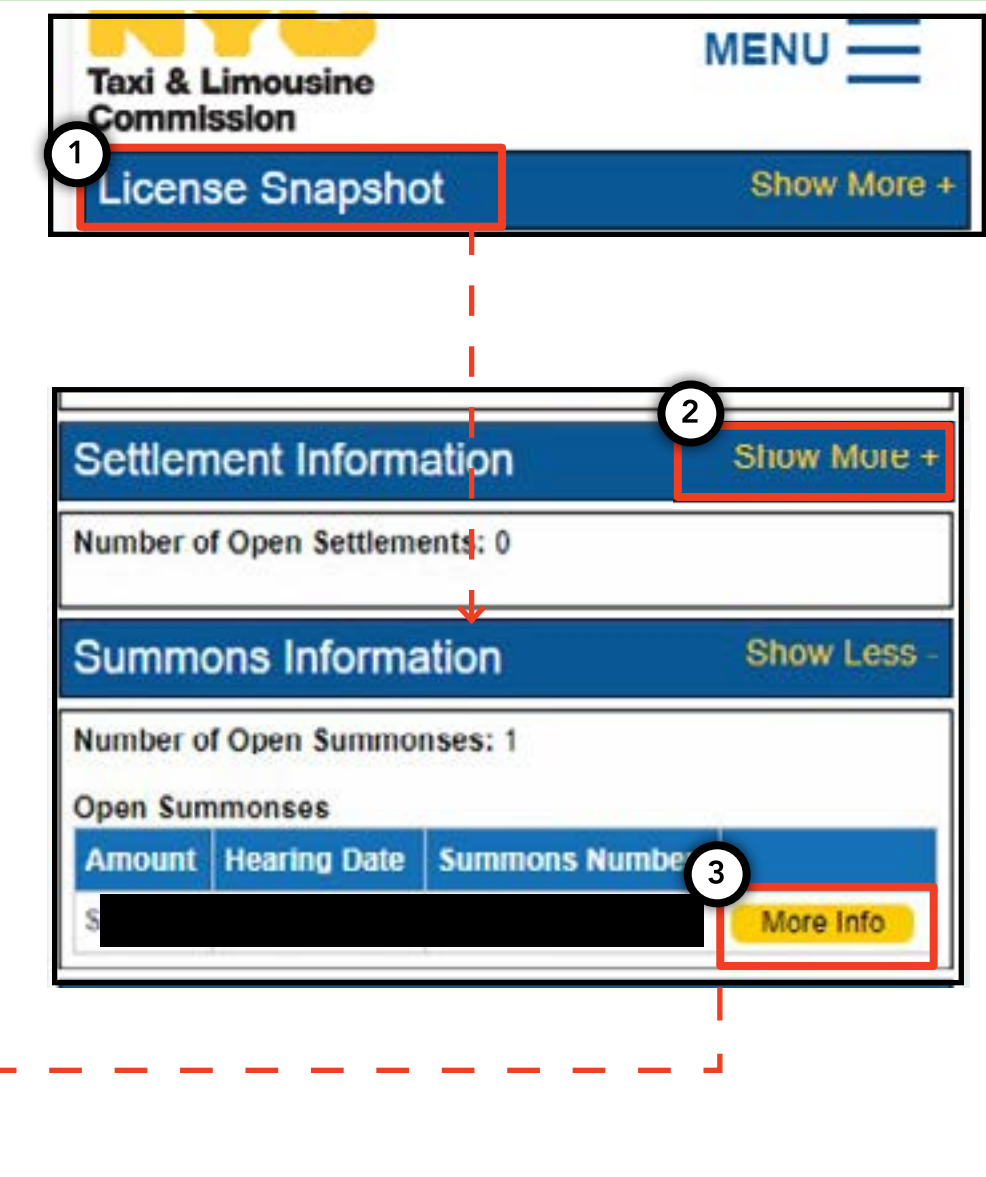

# 4. Cómo ver y enviar requisitos de solicitud - Conductor, Vehículo

#### Cómo verificar los requisitos - Conductor, Vehículo

1. Para ver cuáles son los requisitos para su solicitud de nueva licencia o de renovación, haga clic en la palabra "MENU" [Menú] en la parte superior derecha de la página y luego haga clic en la palabra "Requirements" [Requisitos].

2. Desplácese a la sección llamada "Requirements" [Requisitos]. Debajo de esa sección, verá una sección llamada "Missing Requirements" [Requisitos faltantes] y otra llamada "Other Requirements" [Otros requisitos]. Los "Missing Requirements" [Requisitos faltantes] son los requisitos que requieren que usted cargue un documento. "Other Requirements" [Otros requisitos] no requieren la carga de un documento, pero en su lugar le recuerdan que debe hacer algo (por ejemplo: completar una prueba de detección de drogas).

3. Para ver más información sobre el requisito, haga clic en el "(?)" azul al lado del nombre del requisito.

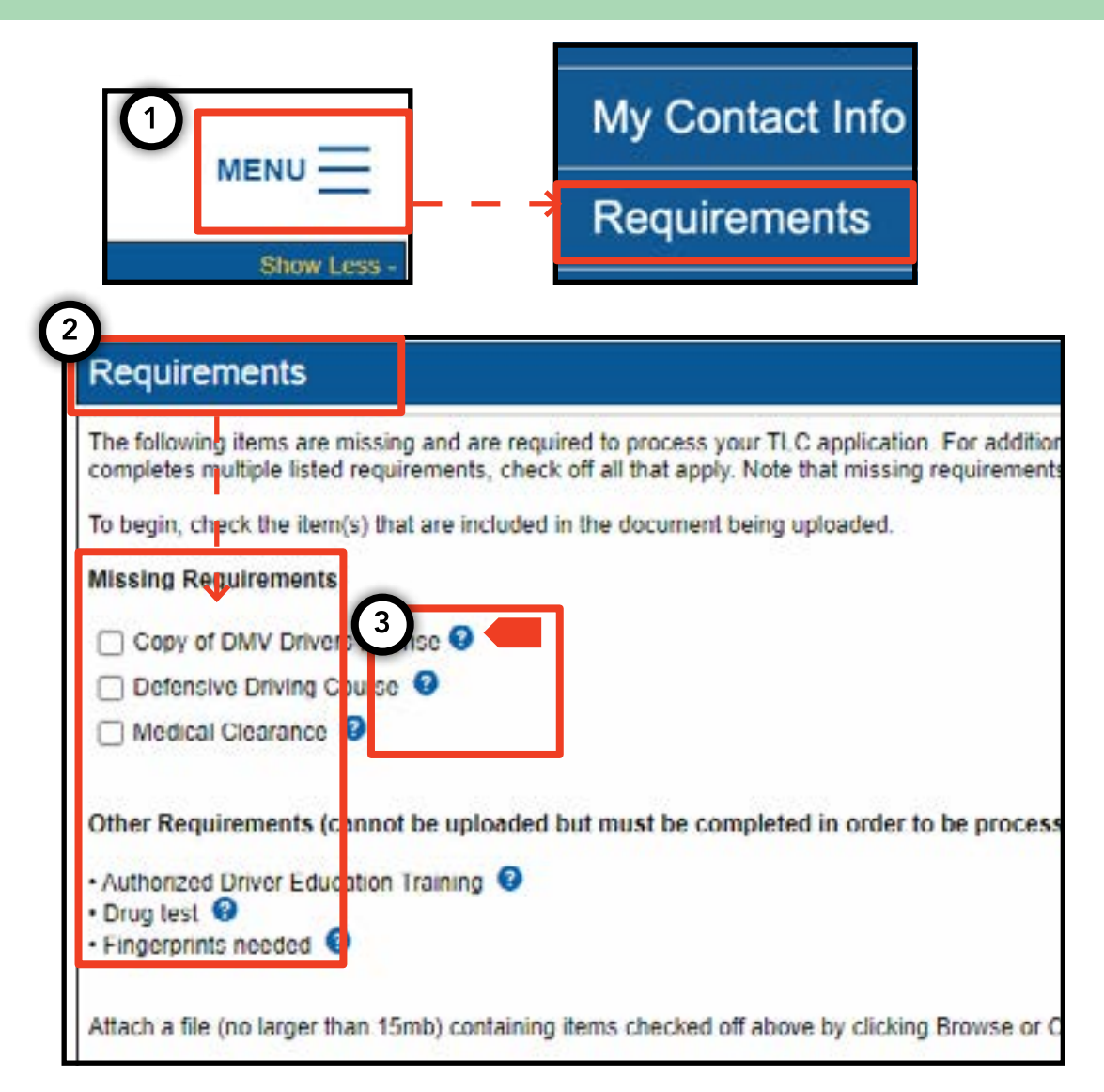

#### Cómo enviar requisitos de solicitud - Conductor, Vehículo

1. Para cargar documentos para cumplir con los requisitos, haga clic en la palabra "MENU" [Menú] en la parte superior derecha de la página y luego haga clic en la palabra "Requirements" [Requisitos].

2. Desplácese a la sección llamada "Requirements" [Requisitos]. Si tiene un requisito que necesita una carga, verá un recuadro en el que puede hacer clic y el nombre del requisito debajo de las palabras "Missing Requirement" [Requisito faltante].

3. Para ver más información sobre el requisito, haga clic en el "(?)" azul al lado del nombre del requisito.

4. Para cargar un documento para el requisito, haga clic en el recuadro al lado de la palabra. Luego, haga clic en "Choose File" [Elegir archivo]. Dependiendo de su dispositivo, tendrá la opción de cargar un archivo o tomar una foto con la cámara de su dispositivo.

5. Por último, haga clic en "Submit" [Enviar].

6. Para confirmar que el documento fue cargado exitosamente, diríjase a la sección titulada "Show Application Uploads" [Mostrar archivos cargados para la solicitud]. El archivo aparecerá allí.

Continúa en la página siguiente >>

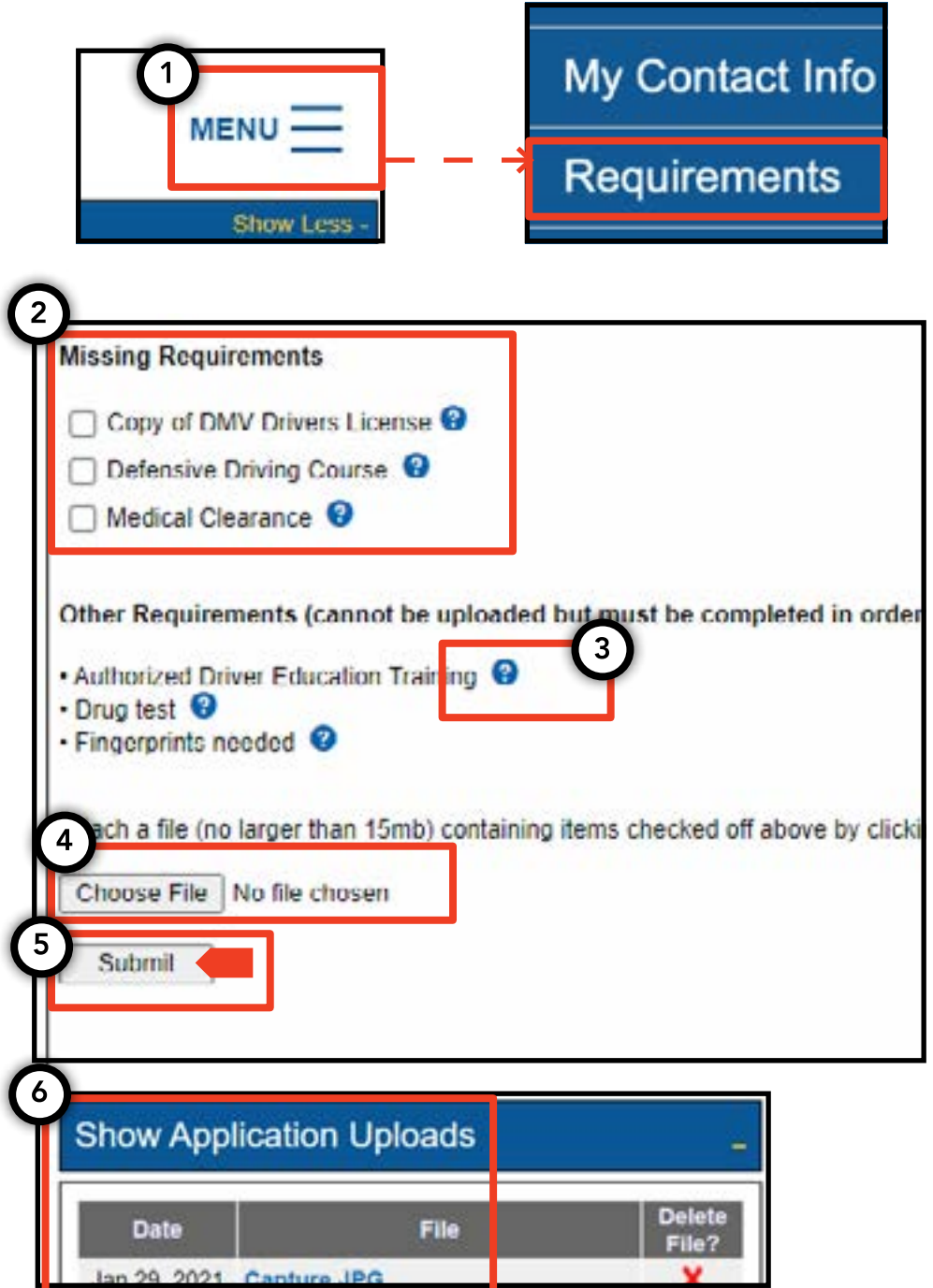

# 4. Cómo ver y enviar requisitos de solicitud - (Continuación)

#### Cómo verificar el estado de los requisitos de solicitud - Conductor, Vehículo

1. Para controlar el estado de un documento cargado, haga clic en la palabra "MENU" [Menú] en la parte superior derecha de la página y luego haga clic en la palabra "Requirements" [Requisitos].

2. Diríjase a la sección llamada "Show Application Uploads" [Mostrar archivos cargados para la solicitud]. En esa sección, verá los documentos que ha cargado para la solicitud.

3. También verá el nombre del requisito y un estado. Hay descripciones de cada estado disponibles en la sección "Submission Guide" [Guía de presentación].

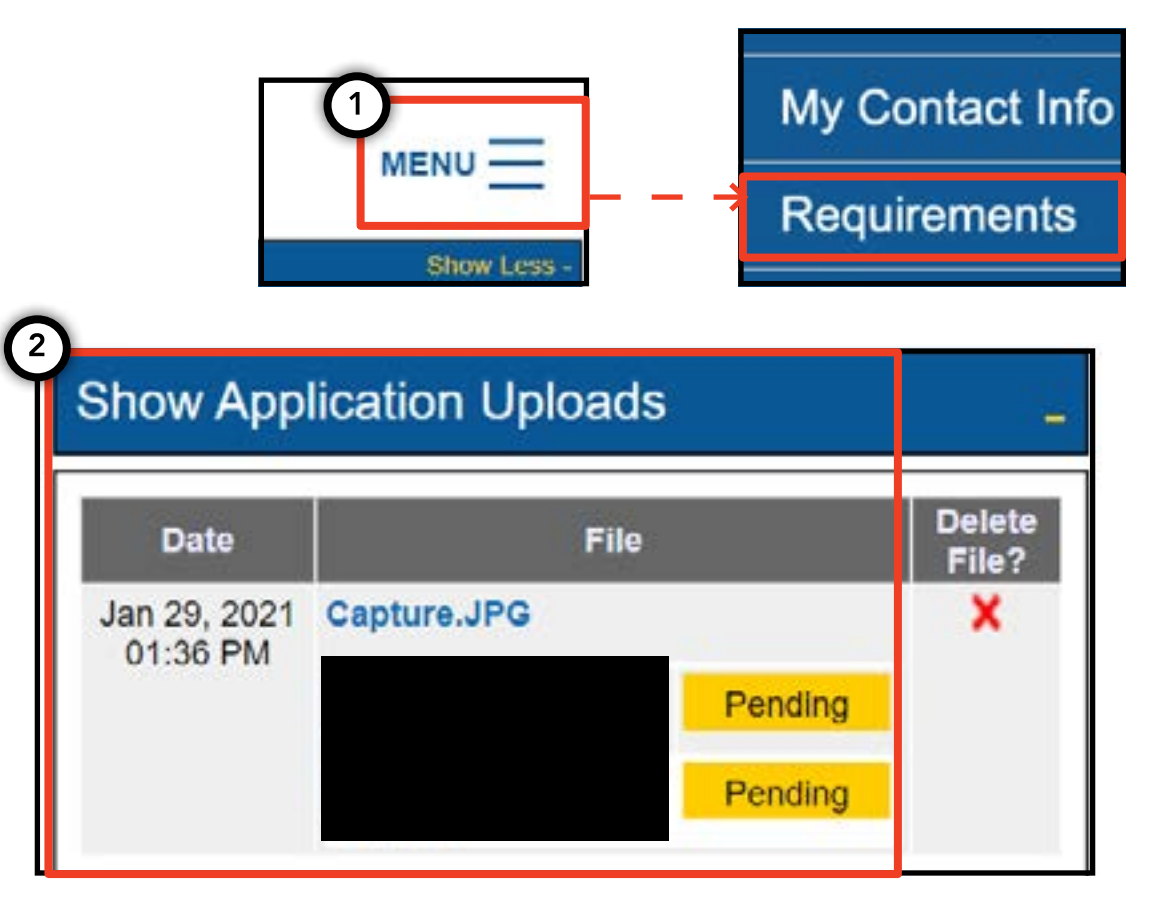

| Submissi       | on Guide         |                                                                                                  |
|----------------|------------------|--------------------------------------------------------------------------------------------------|
| Please note th | nationly a docur | ent where all requirements are in a pending status can be removed by clicking on the $	imes$ nex |
| Accepted       | Your file has b  | en reviewed and complies with the marked requirement                                             |
| Rejected       | Your file has b  | en reviewed but does not comply with the marked requirement. The reason for the rejection        |
| Pending        | Your file has b  | en sent to the TLC and has not been reviewed yet.                                                |
| In Progress    | Your file has b  | en sent to the TLC and is under review.                                                          |
| Closed         | Compliance fo    | this requirement is no longer necessary.                                                         |
| Compiled       | This requirem    | nt has already been satisfied by other sources.                                                  |

### 5. Cómo enviar una afirmación de base - Base

1. Para presentar una afirmación de base, comience iniciando sesión con una licencia de base.

2. Cuando esté en el TLC UP, haga clic en la palabra "MENU" [Menú] en la parte superior derecha de la página y luego haga clic en la palabra "Base Affirmation" [Afirmación de base].

3. Lea el texto en la sección "Base Affirmation" [Afirmación de base]. Si está de acuerdo, ingrese la identificación de vehículo (vehicle identification, VIN) y el correo electrónico para el vehículo que desea afiliar con su base.

4. Indique si el vehículo es "Wheelchair Accessible" [Accesible para silla de ruedas], "Lease to Own" [Alquiler con opción de compra], o "Battery Electric" [Eléctrico a batería]. Podrían aparecer algunas preguntas adicionales según su selección.

5. Por último, haga clic en "Submit" [Enviar]. Una vez completa la afirmación, el propietario del vehículo recibirá una notificación por correo electrónico y la afirmación se verá reflejada en la sección "Submission History" [Historial de presentaciones].

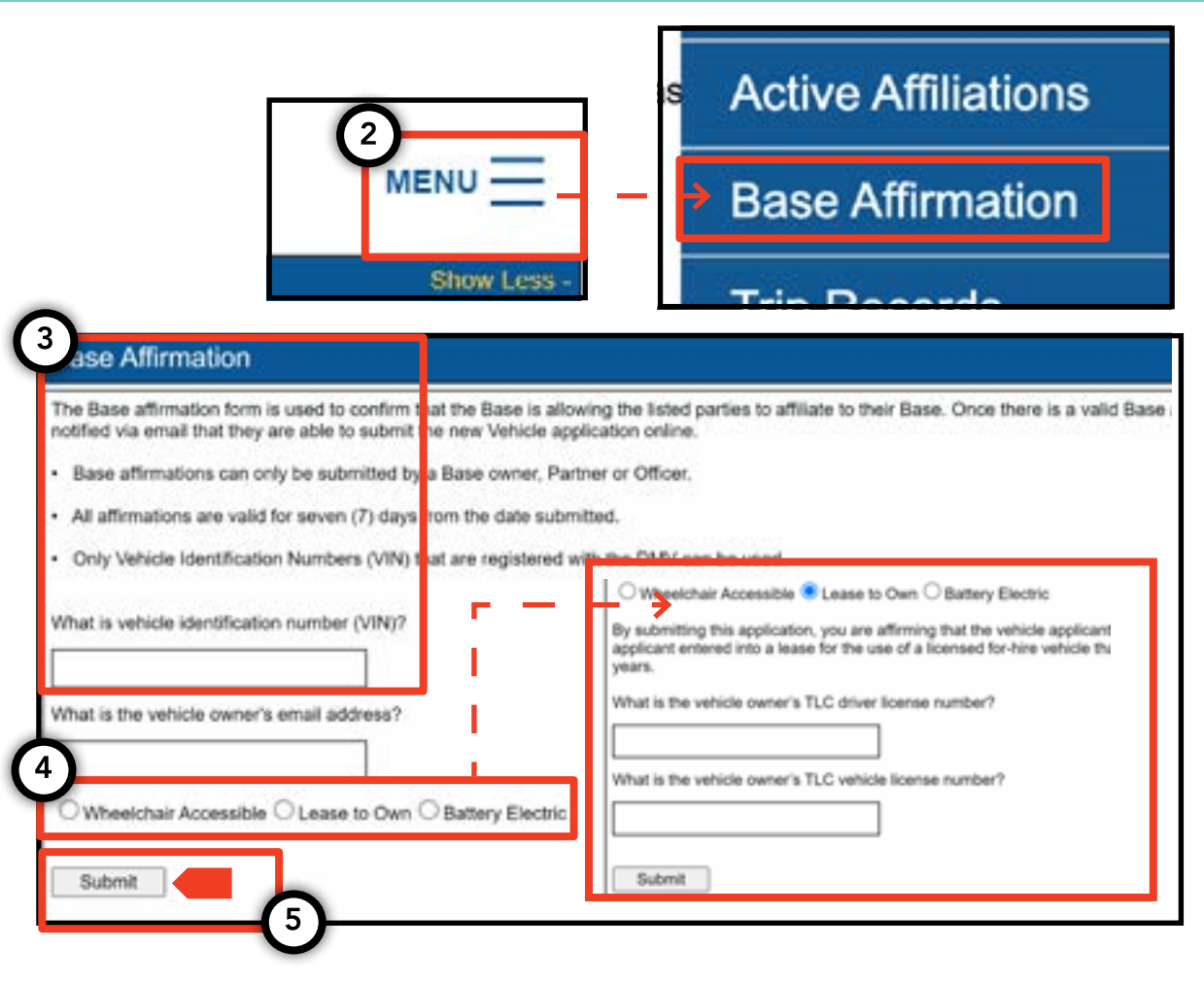

#### 6. Cómo enviar registros de viaje - Base

1. Para presentar registros de viaje para su base, comience iniciando sesión con una licencia de base.

2. Cuando esté en el TLC UP, haga clic en la palabra "MENU" [Menú] en la parte superior derecha de la página y luego haga clic en la palabra "Trip Records" [Registros de viaje].

3. Haga clic en los campos de fecha de comienzo y fin y use el calendario para indicar para qué fechas está presentado los registros de viaje.

4. Haga clic en "Choose File" [Elegir archivo] y seleccione el archivo que desea cargar. Los archivos pueden estar en formato ".CSV", ".XLS", ".XLSX".

5. Por último, haga clic en "Submit" [Enviar]. Una vez cargado el documento, se actualizará la sección "Submission History" [Historial de presentaciones].

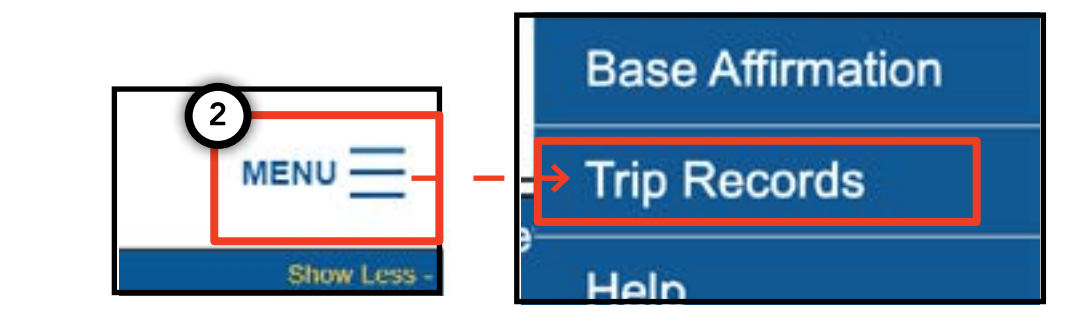

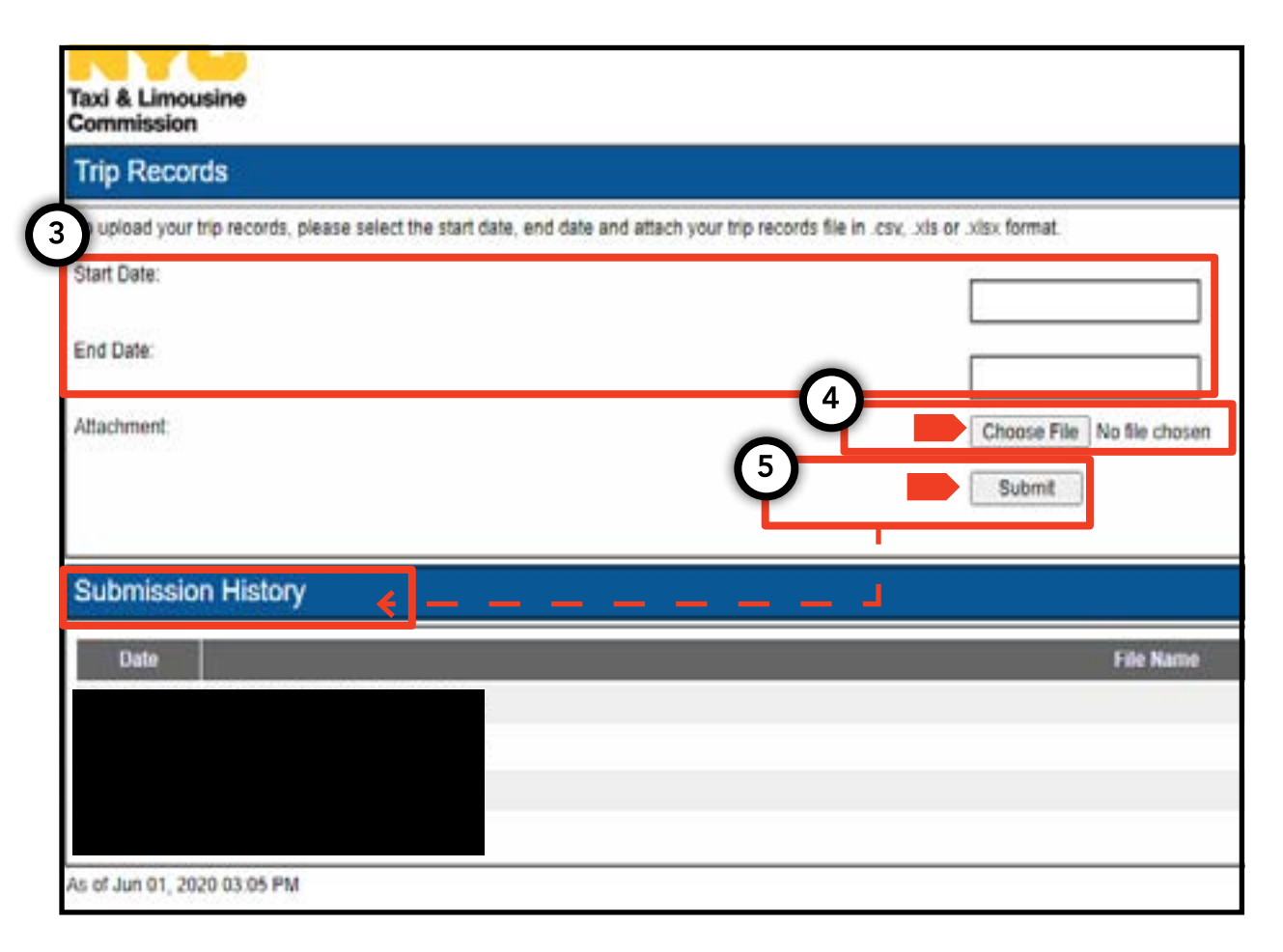

# 7. Cómo enviar una notificación de patente - Base, Vehículo

1. Para presentar notificaciones de patente para un vehículo, comience iniciando sesión con una licencia de base o de vehículo.

2. Cuando esté en el TLC UP, haga clic en la palabra "MENU" [Menú] en la parte superior derecha de la página y luego haga clic en la palabra "Plate Notification" [Notificación de patente].

3. Lea el texto. Si está de acuerdo, ingrese el número de solicitud o número de licencia del vehículo, los últimos seis dígitos del número de identificación del vehículo (VIN), el número de patente, y el estado de la patente.

4. Por último, haga clic en "Submit" [Enviar].

5. Si es una base que está presentando la notificación de patente de un vehículo, verá su historial de presentaciones en la sección "Submission History" [Historial de presentaciones].

|                                                                                       |                                                                   | My Contact Info                                                                                     |
|---------------------------------------------------------------------------------------|-------------------------------------------------------------------|----------------------------------------------------------------------------------------------------|
|                                                                                       |                                                                   | Plate Notification                                                                                  |
| Plate Notification                                                                    | Show Less -                                                       | · ·· ·                                                                                              |
| The plate notification can be s                                                       | ubmi ted by the vehicle owner                                     | r or affiliated Base.                                                                               |
| A plate notification must be su                                                       | bmitted to the TLC before a T                                     | LC vehicle inspection can be scheduled.                                                             |
| The plate information submitte                                                        | ed must match the information                                     | with the Department of Motor Vehicles (DMV).                                                        |
| If you have submitted your vel<br>that you have received your lic<br>completed there. | hicle application to the TLC, y<br>cense plates. You will receive | ou are affiliated to a Street Hail Livery (SHL)<br>a Hack Up letter in the mail. Bring your vehicle |
| TLC Application or License Nu                                                         | imbe :                                                            |                                                                                                    |
|                                                                                       | (                                                                 |                                                                                                    |
| Last 6 of VIN:                                                                        |                                                                   |                                                                                                    |
|                                                                                       |                                                                   |                                                                                                    |
| Plate Number:                                                                         |                                                                   |                                                                                                    |
|                                                                                       |                                                                   |                                                                                                    |
| State:                                                                                |                                                                   |                                                                                                    |
| (NY) New York 🗸                                                                       |                                                                   |                                                                                                    |
| Submit                                                                                |                                                                   |                                                                                                    |
|                                                                                       |                                                                   |                                                                                                    |
| Submission History                                                                    |                                                                   |                                                                                                    |
|                                                                                       |                                                                   | -                                                                                                   |

## 8. Cómo ver la afiliación activa - Base, Agente

# Cómo ver una lista de vehículos afiliados y estados de permiso de SHL - Base

1. Para ver vehículos y licencias para recoger pasajeros en la calle que están afiliados a su base, comience iniciando sesión con su licencia de base.

2. Cuando esté en el TLC UP, haga clic en la palabra "MENU" [Menú] en la parte superior derecha de la página y luego haga clic en la palabra "Active Affiliations" [Afiliaciones activas].

3. Verá una tabla de todos los vehículos afiliados con su base. Para ver todas las licencias para recoger pasajeros en la calle, toque la palabra "SHL" en el botón.

4. Para filtrar los resultados, diríjase a la búsqueda con las palabras "Search by Application / License / Permit #" [Buscar por número de solicitud / licencia / permiso] e ingrese el número de solicitud, licencia o permiso que busca.

5. Para ordenar los resultados, haga clic en las flechas negras en el encabezado de la tabla.

6. Para descargar los resultados como un archivo ".CSV", haga clic en la opción "Export" [Exportar].

#### Continúa en la página siguiente >>

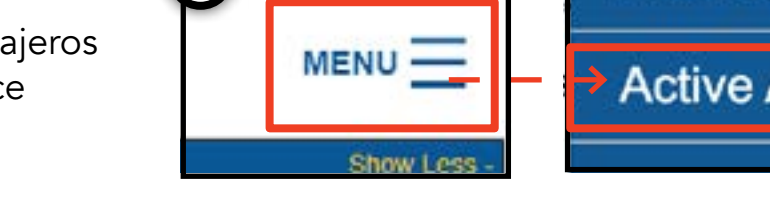

2

Taxi & Limousine Commission

Active Affiliations

License

colication #

1 P. S. 1996 1997

License

Status

Current

Expiratio

Date

12/31/2017

Search by Application / License / Permit #

Active

#### Test Current 09/30/2020 12345678927898557 TEST1333 Yes 6 FHV SHL Export Application Affiliated Latest TLC Whee Inspection Plate # Permit # Accessible Inspection Result TTTTTTTT No Approved

Clear

VINE

TEST9876543210000 TTTTTTT

Namo

Tester.

Test

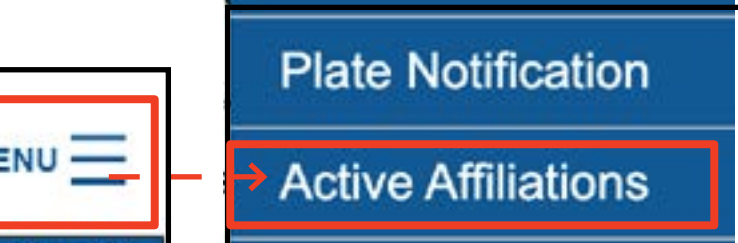

Plate #

Accessible

Latest TLC

### 8. Cómo ver la afiliación activa - Base, Agente (Continuación)

# Cómo ver una lista de estados de medallones afiliados activos - Agente

1. Para ver los medallones que usted administra, comience iniciando sesión con su licencia de agente.

2. Cuando esté en el TLC UP, haga clic en la palabra "MENU" [Menú] en la parte superior derecha de la página y luego haga clic en la palabra "Active Affiliations" [Afiliaciones activas].

3. Verá una tabla de todos los medallones que está administrando.

4. Para filtrar los resultados, diríjase a la búsqueda con las palabras "Search by Application / License / Permit #" [Buscar por número de solicitud / licencia / permiso] e ingrese el número de medallón que busca.

5. Para ordenar los resultados, haga clic en las flechas negras en el encabezado de la tabla.

6. Para descargar los resultados como un archivo ".CSV", haga clic en la opción "Export" [Exportar].

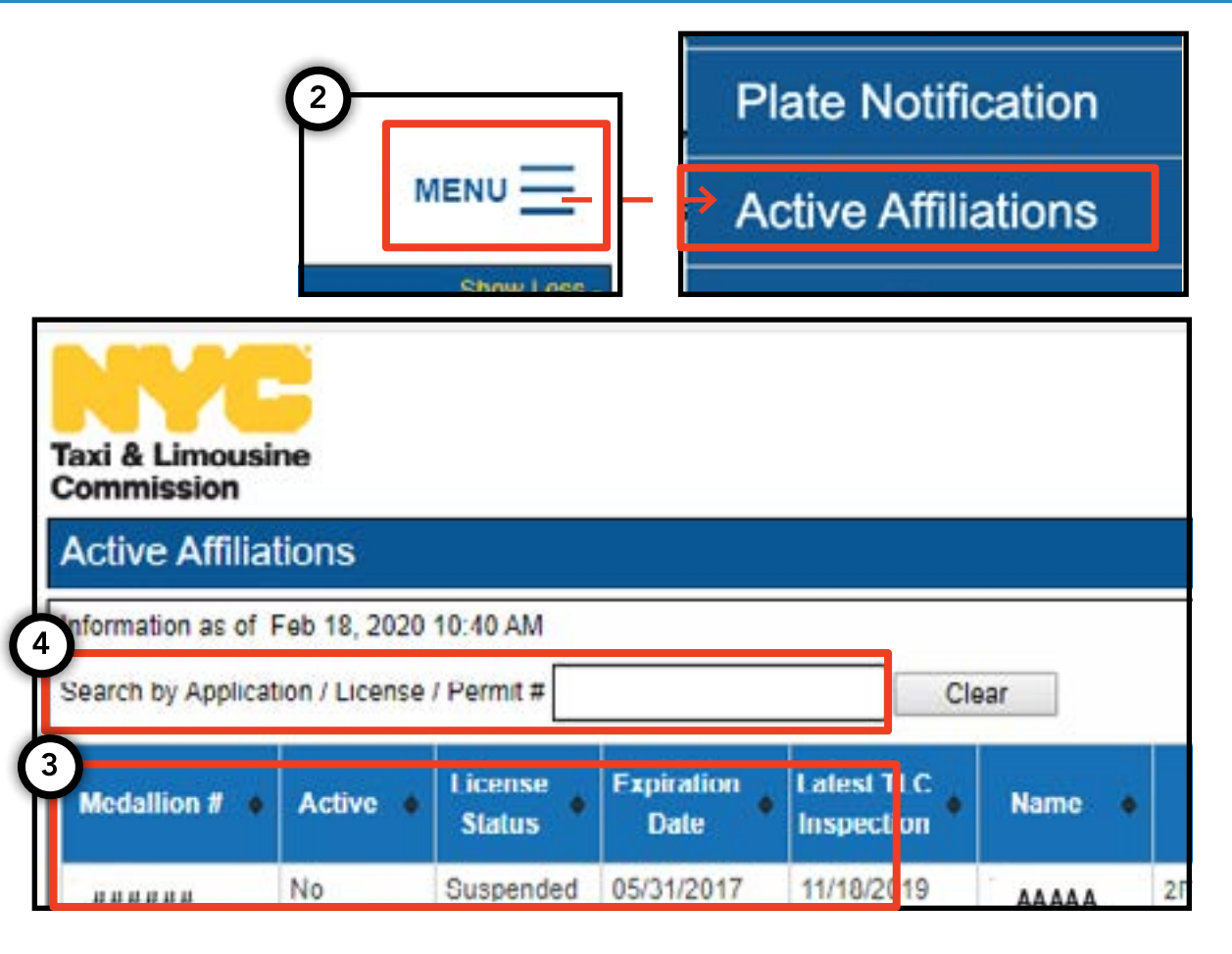

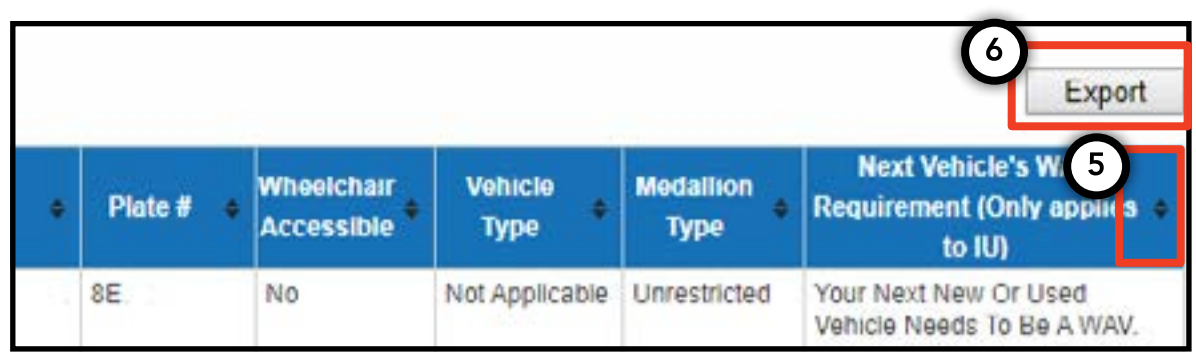

# 9. Cómo ver requisitos de accesibilidad - Medallón, Agente

#### Cómo ver requisitos de accesibilidad -Medallón

1. Para ver la información de requisitos de accesibilidad para su medallón, comience iniciando sesión con su licencia de medallón.

2. Cuando esté en el TLC UP, diríjase a la sección "License Snapshot" [Panorama general de licencia] en la página principal.

3. Haga clic en el botón "Show More +" [Mostrar más +] para expandir la sección.

4. Diríjase al campo llamado "Next Vehicle WAV Requirement" [Próximo requisito WAV para un vehículo]. Si su medallón es independiente y sin restricciones, este campo le dirá sus requisitos de accesibilidad.

| Taxi & Limousine<br>Commission                                                                                                    | MENU |  |  |  |
|----------------------------------------------------------------------------------------------------|------|--|--|--|
| Information and status as of Mar 08, 2021 08:06                                                                                                    | 9 PM |  |  |  |
| Name:                                                                                                    |      |  |  |  |
| Туре:                                                                                                    |      |  |  |  |
| License Number:                                                                                                    |      |  |  |  |
| License Status:                                                                                                    |      |  |  |  |
| Next Vehicle WAV Requirement:                                                                                                    | ↓    |  |  |  |
| Any new or used vehicle hack ups between 10/10/2017<br>and 10/10/2021 need to be WAV. The next new or used<br>vehicle hack up after 10/10/2021 does not need to be a<br>WAV. |      |  |  |  |

# 9. Cómo ver requisitos de accesibilidad - Medallón, Agente (Continuación) pág. 18

#### Cómo ver requisitos de accesibilidad - Agentes

1. Para ver los requisitos de accesibilidad para los medallones que usted administra, comience iniciando sesión con su licencia de agente.

2. Cuando esté en el TLC UP, haga clic en la palabra "MENU" [Menú] en la parte superior derecha de la página y luego haga clic en la palabra "Active Affiliations" [Afiliaciones activas].

3. Verá una tabla de todos los medallones que está administrando.

4. Para ver el requisito de accesibilidad, observe la columna a la derecha de todo en la tabla. Esto incluye la información de requisitos de accesibilidad para medallones independientes sin restricciones.

5. Para filtrar los resultados, diríjase a la búsqueda con las palabras "Search by Application / License / Permit #" [Buscar por número de solicitud / licencia / permiso] e ingrese el número de medallón que busca.

6. Para ordenar los resultados, haga clic en las flechas negras en el encabezado de la tabla.

7. Para descargar los resultados como un archivo ".CSV", haga clic en la opción "Export" [Exportar].

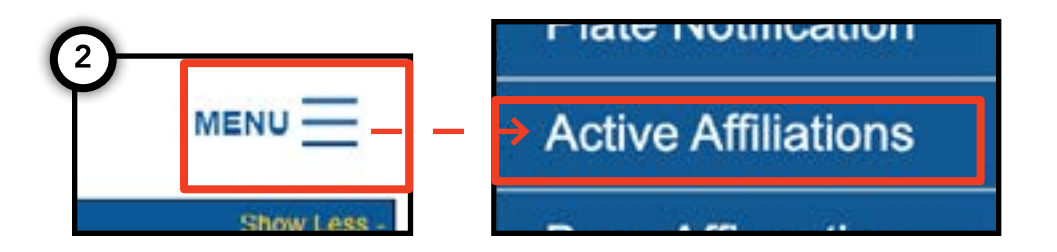

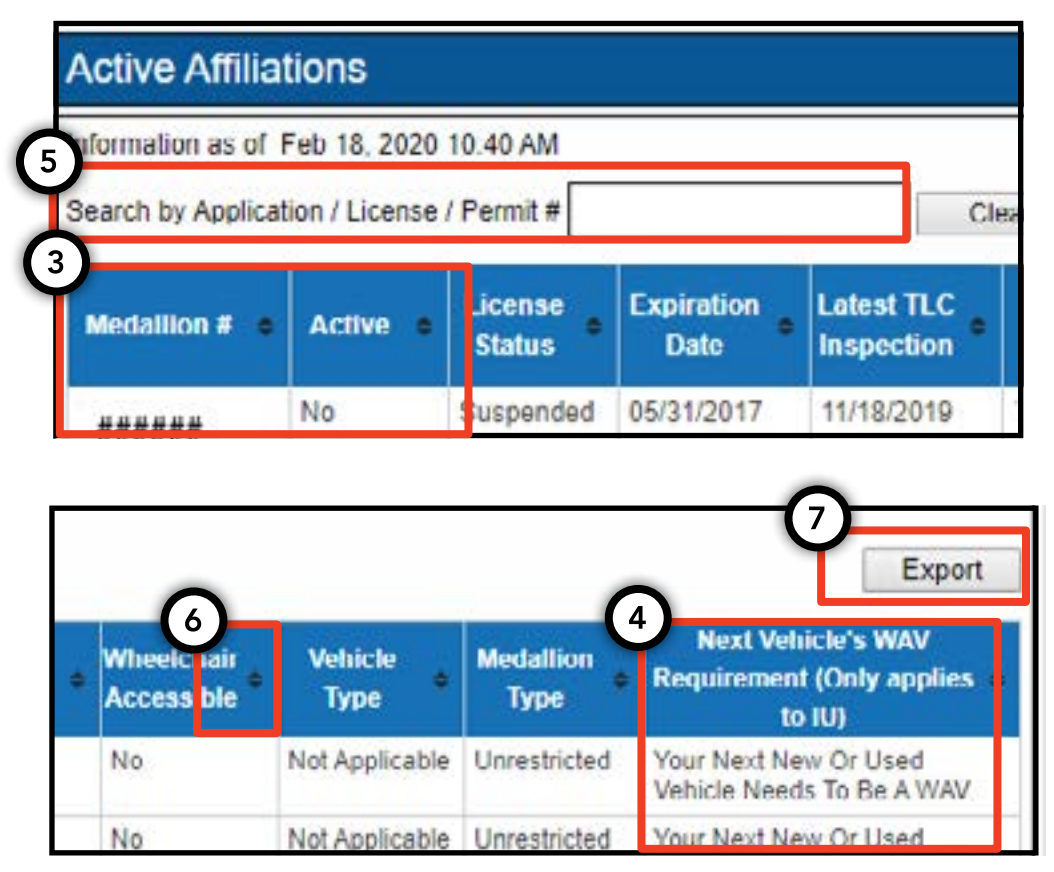